## For Registration visit:

## www.registrationuhe.in

## Please read the instructions carefully before filling up the form.

- 1. All fields with \* marks are mandatory. Fill your details as per the Matriculation Certificate, wherever applicable.
- 2. Before filling up the form, please make sure to keep ready scanned copy of your photograph & signature.
- 3. Alternatively, the above documents may be captured directly, if mobile devices are used for filling up the application form.
- 4. The file size of all documents to be uploaded should be less or equal to 500KB.
- 5. Photograph should be in colour and shall be taken without being covered by any mask. Photograph and signature photo should be clearly visible inside the frame.
- 6. All documents should be clear and legible.
- 7. Applicants are requested to provide a working mobile number & e-mail as the registration number shall be sent to the registered mobile no. & e-mail for further communication, if required
- 8. Admission is open for Bachelors Programme in Science/Arts/Commerce/Social Work/BCA. Different choice of subject combinations is being offered in Science and Arts streams.
- 9. An applicant can select a maximum of 4 colleges with a choice of three subject combinations from each college (in order of preference).
- 10. Selection of stream by the applicant shall be governed by the rules and regulations laid by the Manipur University.
- 11. Short listed candidates shall be notified at the Notice Board/websites of the colleges concerned.
- 12. If any information/particulars/documents furnished by the applicant is found to be incorrect, the admission may be cancelled and penal action as applicable under the law shall be carried out.
- An online Help Desk with the following mobile number has been set up to assist the applicants during office the hours <u>9863620940</u> (Th. Premchand Singh, OSD, UHE) & 7005408541 (Klinton Irom, Technical Support).
- 14. Please filled all the subjects studied in the 12th class or equivalent along with marks/grade secured.
- 15. For any difficulty you may refer to the <u>demo video</u> for filling up the form. *NB:* Option is available for applicants to change the submitted form within the time provided by the College after which it shall be considered final. For making any change, please click on the Update Application tab -> provide your Application no./Mobile no. -> Date of Birth and edit the application form.